٠

Step 1: Download and Install vCastSender on your phone from Play Store.

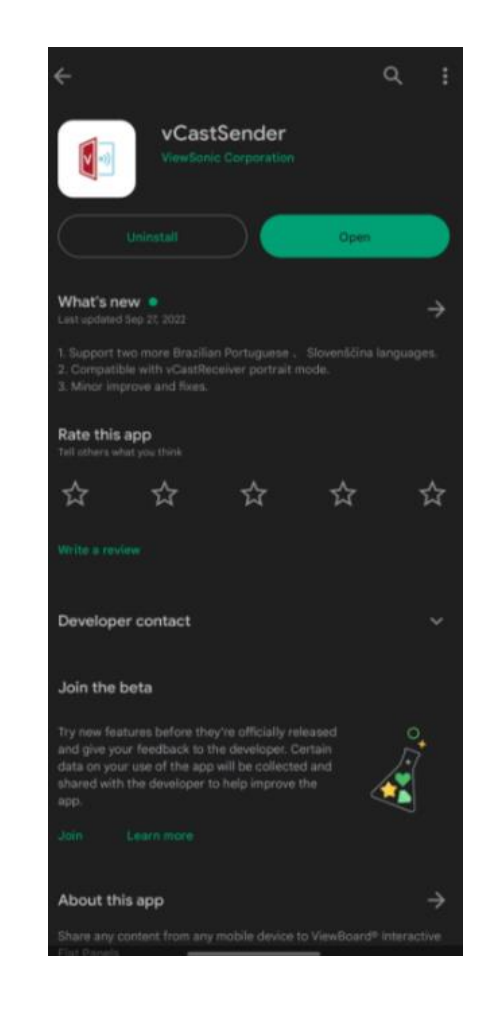

Step 2: Make sure the phone and Projector is connected to the same network.

Step 3:Open vCastSender and select Device list icon on the left bottom of the screen

vCastSender

Please Enter PIN Code connect to ViewBoard

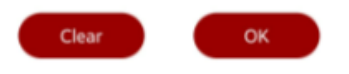

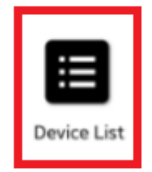

SM-S9180 🖉

## Step 4: Open Settings Network Settings on the projector to find the IP address.

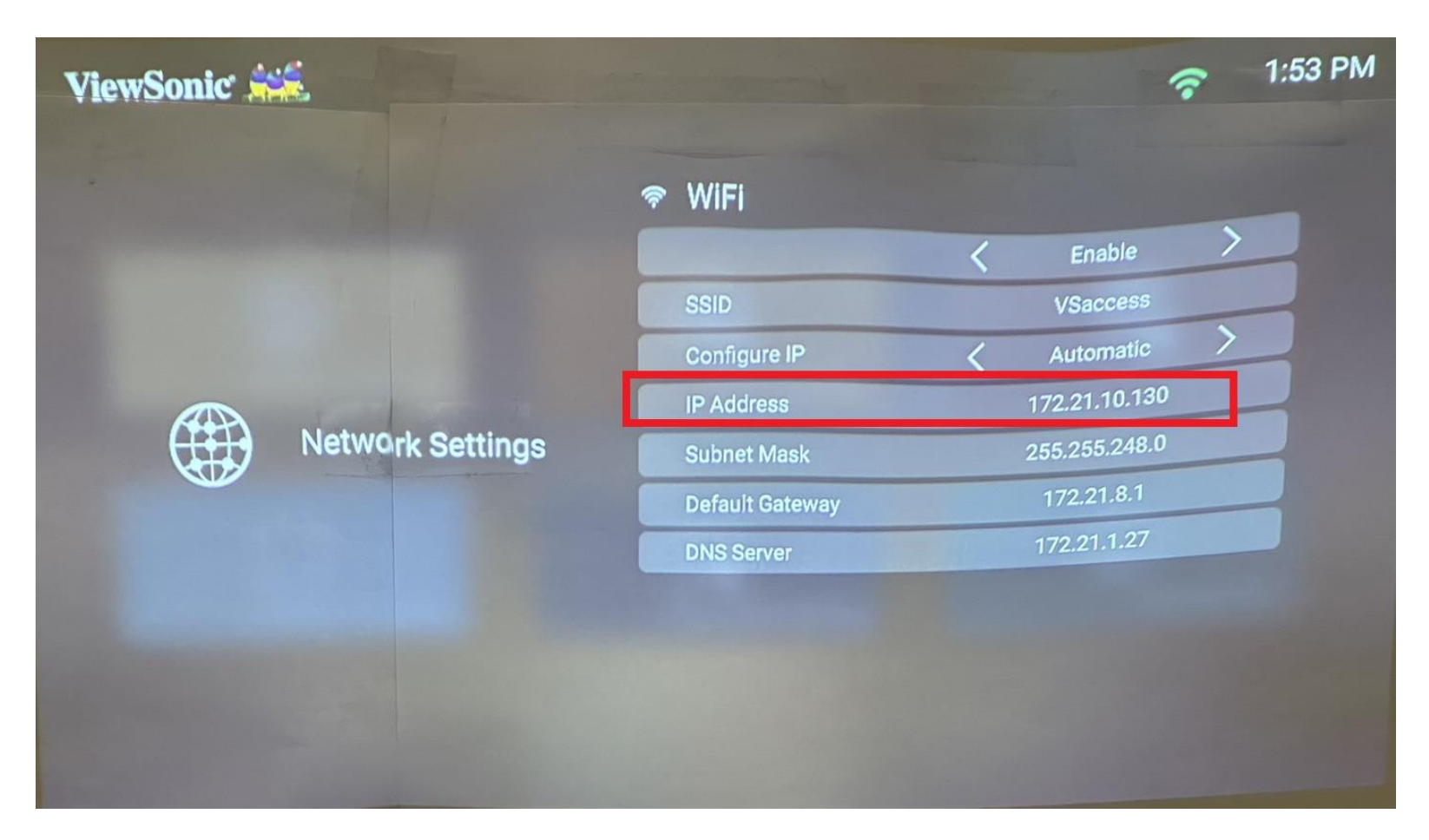

Step 5: Find the projectors IP address in vCastSender's device list and click on it.

| VCastSender       |              |               |  |  |  |  |  |  |  |
|-------------------|--------------|---------------|--|--|--|--|--|--|--|
| đ                 | Device List  |               |  |  |  |  |  |  |  |
| 52\$\$\$new       |              | 172.21.10.187 |  |  |  |  |  |  |  |
| Cast-6124         |              | 172.21.12.62  |  |  |  |  |  |  |  |
| ViewSonic PJ-5512 | 2            | 172.21.9.216  |  |  |  |  |  |  |  |
| Cast-4233         |              | 172.21.10.31  |  |  |  |  |  |  |  |
| NOMVDIC 1142      |              | 172.21.10.29  |  |  |  |  |  |  |  |
| ViewSonic PJ-6634 | 4            | 172.21.10.120 |  |  |  |  |  |  |  |
| NOMVDIC 3226      |              | 172.21.10.150 |  |  |  |  |  |  |  |
| Cast-4155         |              | 172.21.10.143 |  |  |  |  |  |  |  |
| Cast-5421         |              | 172.21.10.169 |  |  |  |  |  |  |  |
| Cast-2001         |              | 172.21.13.73  |  |  |  |  |  |  |  |
| Cast-2455         |              | 172.21.9.110  |  |  |  |  |  |  |  |
| SM-S9180 🖉        | 172.21.8.170 | VSaccess      |  |  |  |  |  |  |  |

Step 6: Once connected successfully, you will see the below.

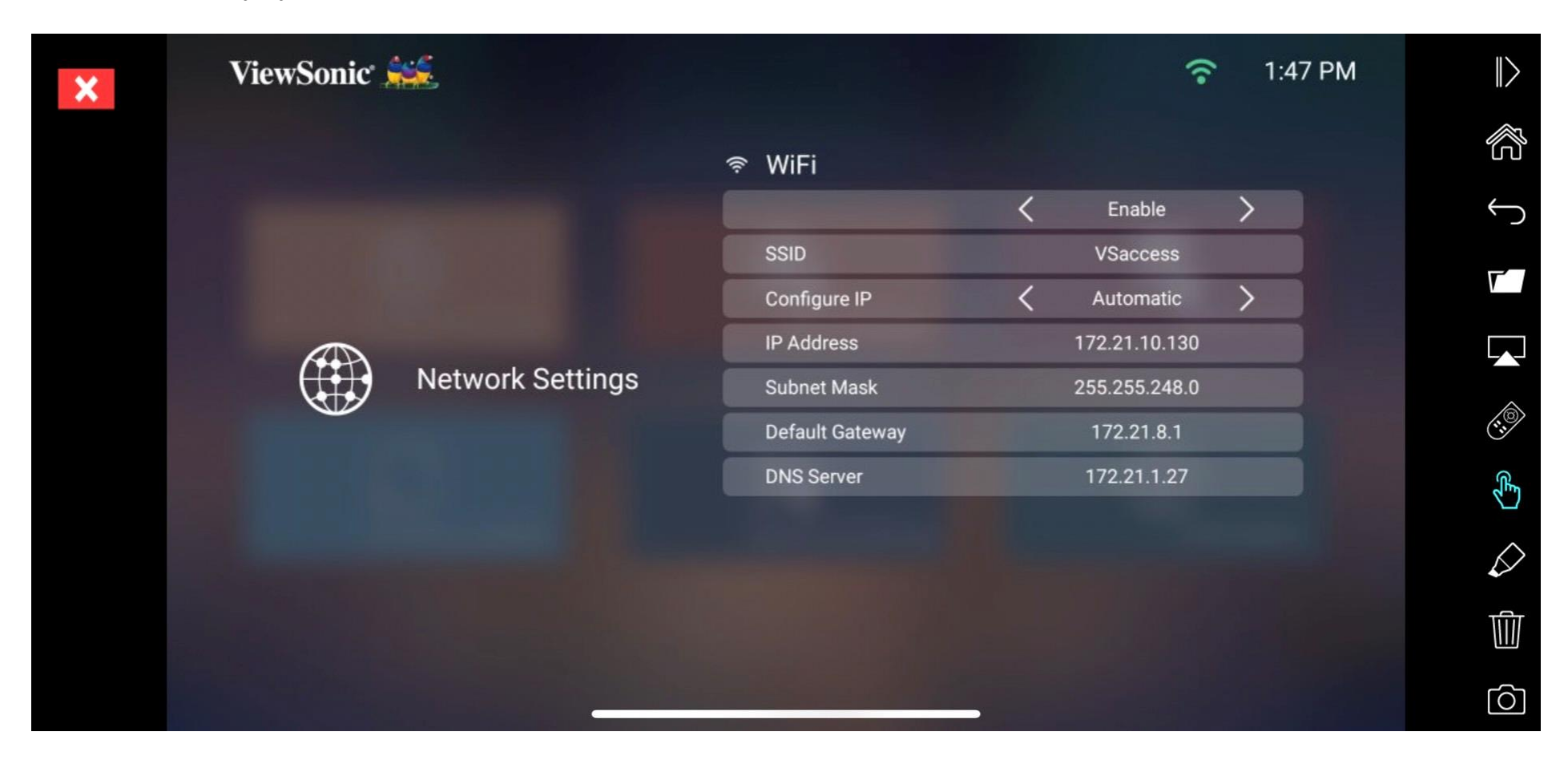

Step 7: Click on the display icon on the left side.

| × | ViewSonic        | **  |           |               |            | ÷           | 1:4 | 7 PM    | $\  >$     |
|---|------------------|-----|-----------|---------------|------------|-------------|-----|---------|------------|
|   |                  |     | হু Wi     | Fi            |            |             |     |         | ŝ          |
|   |                  |     |           |               | <          | Enable      | >   |         | Ś          |
|   |                  |     | SSI       | D             |            | VSaccess    |     |         | -          |
|   |                  |     | Cor       | nfigure IP    | <          | Automatic   | >   |         |            |
|   |                  |     | IP A      | Address       |            |             |     |         |            |
|   | Network Settings | Sut | onet Mask | 255.255.248.0 |            |             |     |         |            |
|   |                  |     | Def       | ault Gateway  | 172.21.8.1 |             |     |         | (1.8)      |
|   |                  |     | DN        | S Server      |            | 172.21.1.27 |     | ,<br>Fr |            |
|   |                  |     |           |               |            |             |     |         |            |
|   |                  |     |           |               |            |             |     |         | $\bigcirc$ |
|   |                  |     |           |               |            |             |     |         | Ŵ          |
|   |                  |     |           |               |            |             |     |         | Ó          |

Step 8: Now your phone is mirrored to the projector. Please find the below video for your reference.

How to use VCastSender